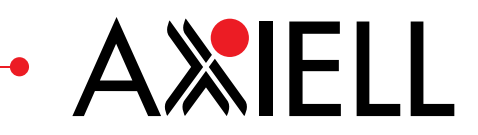

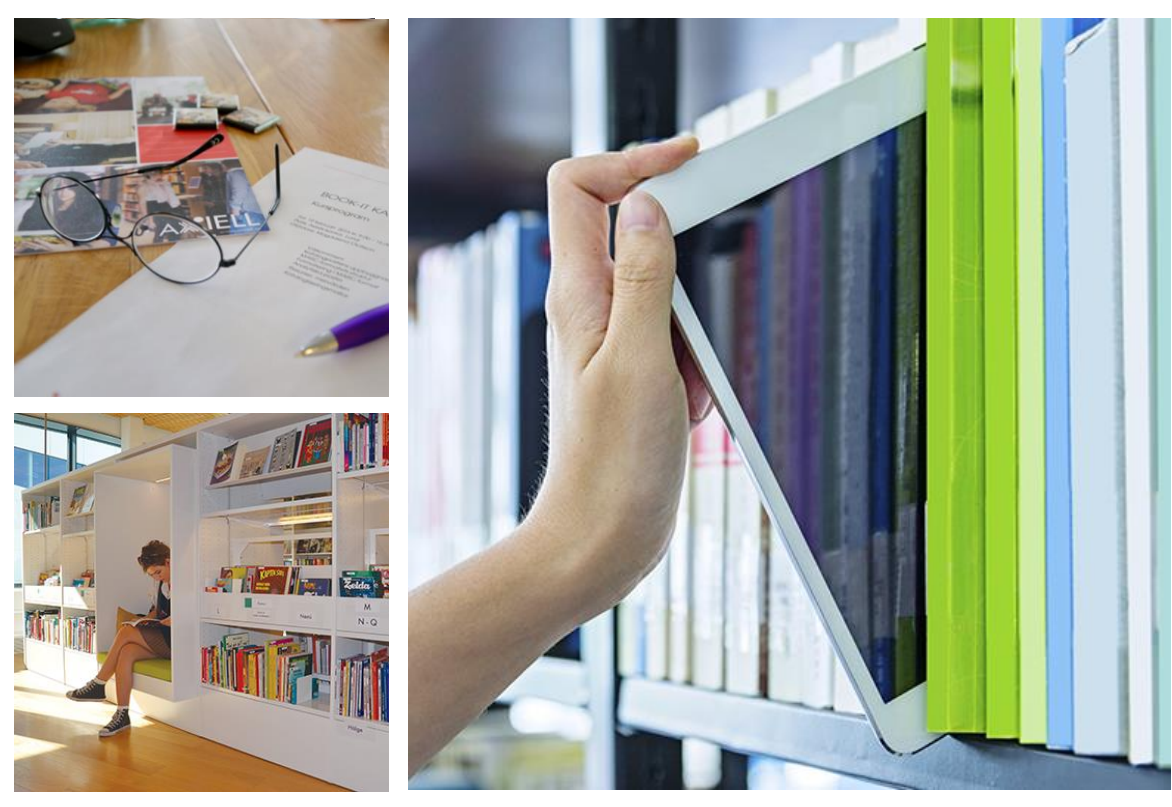

2019-01-08

Server 10.0.15 / Klient 10.0.15

# Release notes BOOK-IT VERSION 10.0

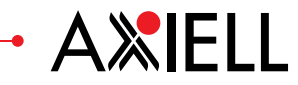

# Innehåll

| 1.  | Att göra innan uppgraderingen | 3  |
|-----|-------------------------------|----|
| 2.  | Att göra efter uppgraderingen | 3  |
| 3.  | Allmänt                       | 4  |
| 4.  | Administration                | 5  |
| 5.  | Grunddata                     | 6  |
| 7.  | Arkiv                         | 7  |
| 9.  | Utskrifter/Utskick            | 12 |
| 11. | Statistik                     | 17 |
| 12. | Verktyg                       | 18 |
| 13. | Inköp                         | 19 |
| 14. | Fjärrlån                      | 19 |
| 15. | Periodika                     | 20 |
| 16. | Flex                          | 20 |
| 17. | Z39.70                        | 21 |
| 18. | Arena/BOOK-IT PUB             | 21 |
| 19. | Låntagarimport                | 21 |
| 20. | FreeLib                       | 22 |
| 21. | воок-іт Есо                   | 22 |

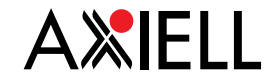

# 1. Att göra innan uppgraderingen

# 1.1. Installera klient 10.0

Observera att om ni har bockat ur Av- och på-larmningskontrollen i BOOK-IT Config i version 9.1 för någon enhet (till exempel för bokbussen), så måste detta göras på nytt i den nya klienten. Meddela i så fall er IT-avdelning innan de skickar ut klienterna.

För att de automatiska klientuppdateringarna ska fungera måste webbserverns adress skrivas in i klientkonfigurationen, fliken *Uppdatering*. Observera att om ni kör på en av Axiells servrar och er webbserveradress i version 9.1 **inte** innehåller axiell.com, så kommer den att ändras i version 10.0. Installationsavdelningen skickar e-brev till alla som får en ny adress.

Meddela i förekommande fall era externa leverantörer typ BTJ, Adlibris, Bokus osv. om den nya adressen

Tänk också på att om ni har Meröppet eller automater som kör enskild OpenVPN-klient så måste den nya webbserveradressen anges även här. Modulen CICo använder också OpenVPN-klient.

# 2. Att göra efter uppgraderingen

# 2.1. **Flex**. 2018-10-26

Adressen till Flex ser numera ut enligt följande: <u>https://bibliotek.axiell.com/flex/?ds=bookitx</u> Byt ut "bibliotek" om ni kör på Axiells server, och bibliotek.axiell.com om ni har egen server, samt schemanummer. Vi rekommenderar att ni rensar cachen i webbläsaren för att Flex ska fungera korrekt.

# 2.2. **FreeLib**. 2018-10-26

Adressen till FreeLib ser numera ut enligt följande: <u>https://bibliotek.axiell.com/freelib/public/login.jsf?data\_source=jdbc/bookit1</u> Byt ut "bibliotek" om ni kör på Axiells server, och bibliotek.axiell.com om ni har egen server, samt schemanummer.

- 2.3. Se över behörigheten för relevanta roller för menyvalen:
  Grunddata | Cirkulation | Låntagare attribut (endast Systemadministratör)
  Verktyg | RFID-status samt för funktionen att slå ihop låntagare (under Sök låntagare).
- 2.4. Se över de nya cirkulationsparametrarna under punkt 5.11
- 2.5. Se över era **Katalogiseringsmallar** vad gäller nytt fält för Läsordning. Läs mer under avsnittet Katalog, rubriken Läsordning.
- 2.6. Verktyg | Automatiserade jobb. Gå gärna in här och för valda jobb välj en användare som inte kommer att tas bort. Läs mer under Verktyg.

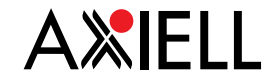

# 3. Allmänt

3.1. Knapparna för Lägg till, Ändra och Ta bort har bytts ut mot ikoner.

# 3.2. Nya kortkommandon: ALT+L, ALT+E, Alt+U, Alt+P och Alt+A.

ALT+L aktiverar symbolen för låntagarinformation, ALT+E aktiverar symbolen för Expertsök i olika funktioner. Alt+U aktiverar utlånsfönstret från Låntagarinformationen. Alt+P slår på RFID-integartionen och Alt+A slår av den.

# 3.3. Hjälp-menyn.

Från Hjälp-menyn finns nu även länkar till Axiell Support och AxiellDirekt webbshop. Webbshoppen kan också nås via knapp på ikonraden.

# 3.4. Användarinställning för Träfflistor.

65364

I de träfflistor där man kan välja vilka kolumner man vill ha med, fungerar det nu att ändra kolumnbredden. Det gör man genom att ställa in önskad kolumnbredd trycka på F9 och klicka på spara.

# 3.5. Användarinställning för sortering av Expertsöks träfflista och Fuzzysökning.

Det är nu möjligt att via ikonen Användarställningar i BOOK-IT;s huvudmeny ställa in sortering av träfflista per användare. De val man kan göra är Utgivningsår/Huvuduppslag, Titel/Författare och Huvuduppslag. Fuzzysökning ger sökförslag vid 0-träff. Inställningen är inte påslagen default.

# 3.6. Anpassa fönsterstorleken per användare.

Via ikonen för Användarinställningar (**Verktyg** | **Användarinställningar**) i BOOK-IT:s huvudmeny kan storleken på fönster ställas in. Grundinställningen är anpassad för skärmar med upplösningen 1024x640 och eftersom de flesta skärmar idag kan hantera högre upplösning så kan det nu ställas in per användare. BOOK-IT känner själv av hur stort ett fönster kan göras och indikerar det genom att ange var max ligger på skalan.

# 3.7. Typsnitt.

66864

Om man gjort användarinställningar för större typsnitt så slår detta igenom också i pop up-fönster. I fjärrlånemodulens *Ankomstregistrering* visas nu alla knappar när typsnittet är förstorat. Anpassningar har också gjort i **Katalogiseringsmallar**.

# 3.8. Drop down-listor

Nu fungerar det att söka i Drop down-listor på de tre första bokstäverna.

# 3.9. Fönsterhantering.

Bakomliggande fönster visas inte i längre i Aktivitetsfältet i Windows.

# 3.10. **Offline**. 2018-10-26

Transaktionsfilerna för offline-transaktioner innehåller nu år, månad, dag, timme, minut, sekund och millisekund i namnet. Allt för att förtydliga om filen är ny eller inte. Ex. OfflineTrans20180725125536233.new

3.11. **Datumvisningen** om man kör klienten på engelska är ändrad från brittisk datumvisning, dd/mm/yyyy till amerikansk visning, mm/dd/yyyy.

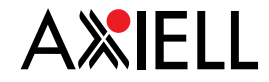

# 4. Administration

# 4.1. Behörighet, Sök låntagare.

Nu finns det en restriktion för **Sök låntagare**, Visning av låntagarinformation ej tillåten, som hindrar att vissa roller ser uppgifter om låntagare i träfflistan för **Sök låntagare**; **Utlån** - **Sök låntagare** och **Reservera - Sök låntagare**. Personnummer, adressuppgifter samt eventuell kommentar visas inte.

# 4.2. Behörighet, Mängd exemplar.

Det går nu att lägga en restriktion per roll så att det inte går att se låntagarinformation i **Mängd exemplar**.

# 4.3. Behörighet, Exemplarinformation och Expertsök.

Nu finns det en restriktion för **Exemplarinformation** och **Expertsök**, Visning av låntagarinformation ej tillåtet, som gör att låntagarens namn ersätts med stjärnor. Gäller för utlånade exemplar samt infångade exemplar. Restriktionen i **Expertsök** måste aktiveras om man inte vill att namnen ska synas i visningsfönstret för ett exemplar (F12/Visa detaljer från beståndsraden).

Denna restriktion gör också att användare med aktuell roll förhindras åtkomst till fliken *Reservationsk*ö i **Expertsök**.

4.4. Låntagarfilter: Roll, Låntagarinformation och behörighet (tilläggsmodul). 65335 Det finns en ny markering per roll som heter Tillåtet att se alla låntagare. Denna är markerad per default, om den avmarkeras får användare med denna roll endast se och hantera låntagare på inloggad enhet. Förutsättningen för att detta ska fungera är att låntagarna är kopplade till enheter/skolor.

Låntagare som inte är kopplade till någon enhet eller till annan enhet kommer inte med. Denna inställning fungerar som ett filter; när man söker i Sök låntagare blir det träff endast på dem som är knutna till ens inloggade enhet. Det gäller även Mängd låntagare. Filtret fungerar också i Exemplarinformationen så att om ett exemplar är utlånat eller infångat till en låntagare som är kopplad till en annan enhet eller ingen enhet alls så maskeras namnet.

# 4.5. Roller, Förvald enhet/skola.

65757

Inställning via markering på rollen, Använd inloggad enhet som förvald. Gäller i följande fönster:

**Sök låntagare, Utlån** (också i Flex och FreeLib) och **Mängd låntagare -** listrutan Enhet/skola.

Kravhantering, Generera krav – listrutan Enhet.

Lokalisera exemplar, Katalog - Lokalisera, samt Expertsök, Katalogpost – Lokalisera: här visas första avdelningen (alfabetiskt) som är tillgänglig på inloggad enhet Arkiv - Rapporter - listrutan Skola/enhet.

Mängd exemplar Boende, (enheten), radioknappen Utlånade markerad - Skola/Enhet förvald.

Mängd reservationer- Ansvarande enhet.

6

# 5. Grunddata

#### 5.1. Grunddata | Allmänt | Organisationsstrukturer

Nu kan även låntagarid användas som lånekort. I fönstret Organisationsstrukturer på kontoorganisationsnivå finns en ny kryssruta, Låntagarid som lånekort. Markeras den kommer alla nya låntagare att kunna använda sitt låntagar-id som ett lånekortsnummer. En retroaktiv körning av befintliga låntagarkonton kan beställas mot en avgift på http://www.axiell.se/produkter-tjanster/plustjanster-och-moduler/

#### 5.2. Grunddata | Cirkulation | Låntaaare - attribut

I detta grunddatafönster kan du markera specifika fält som inte används i låntagarinformationen, därmed kommer de inta att visas i vare sig fönstret Skapa låntagare eller i Låntagarinformation. Det gäller fälten för Personnummer, Kön, Låntagarorganisation, Språk, Lånekort, giltigt t.o.m., Låntagargrupp, Konto giltigt t.o.m., Enhet/Skola, Klass. Extra 1, Extra 2 och SPAR/Navet.

#### 2019-01-03 10.0.15.

Nu går det att byta till annan kontoorganisation efter att inställningar gjorts.

# 5.3. Grunddata | Allmänt | Avdelningar, Placeringar.

Nu finns inställningar för Avdelningar och Placeringar i samma fönster under Grunddata Allmänt.

# 5.4. Grunddata | Allmänt | Avdelningar, Placeringar.

Buggrättning. Nu går det att ta bort en placering markerad som standardplacering från en avdelning.

#### 5.5. Grunddata | Allmänt | Organisationsstruktur: Libris fjärrlåneimport.

Från och med version 9.1.17 måste en API-nyckel anges i grunddatafönstret Organisationsstrukturer för att kunna importera Libris fjärrlånposter i ett nytt format. Observera att denna kan anges på konto-organisationsnivå, men måste ärvas till aktuella enheter genom att bocka i rutan Ärver från.... Nyckeln finner du inloggad i Libris Fjärrlån under menyvalet Inställningar, allra längst ner på sidan. OBS! det är väldigt liten text.

# 5.6. Grunddata | Cirkulation | Meddelandemallar.

Nu finns det meddelandemallar även för e-post och sms. Fälten för namn och id finns med i grundinställningen. Gör egna mallar om ni inte önskar ha med denna information i följande meddelandetyper: Reservationspåminnelse, 1:a påminnelse, 2:a-påminnelse, 3:e-påminnelse, Reservationsmeddelande, Övertidsvarning. För e-post gäller id, namn (förnamn efternamn) och personnummer.

För sms-meddelanden finns id och namn (förnamn efternamn). Namnet visas med max 20 tecken.

#### 5.7. Grunddata | Cirkulation | Kravtyper. 2018-10-23

Nu fungerar det att ändra/ta bort kravtyper utan att det påverkar en annan kontoorganisations värde, cirkulationsparametrar och meddelandeformat.

### 5.8. I följande fönster visas nu enheternas kortnamn istället för kod: Administration | Cirkulationsparametrar Grunddata | Cirkulation | Meddelandemallar Grunddata | Allmänt | Adresser, egna Grunddata | Z39.70 | Hantering

Grunddata | Z39.70 | Sortering

70441

64774

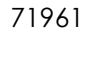

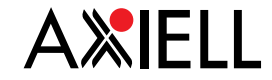

63221

# 6. Cirkulationsparametrar

# 6.1. Fönstret Cirkulationsparametrar är ombyggt.

Nu visas undantagen, till exempel om du väljer att se reglerna på kontoorganisationsnivå så visas vilka enheter som har egna avvikelser. Kortnamn visas istället för organisationskoder. När du väljer en enhet, så sparas denna enhet fastän du väljer en ny parameter.

6.2. **Cirkulationsparameter Lånetid**, **omlån** (rättad i version 9.1.17). Nu finns möjlighet att ställa in denna parameter med fast datum.

# 6.3. Cirkulationsparametrar.

Nu fungerar följande parametrar att ställa in på Avdelning och Placering:

LånetidRäkningar, ersättningsavgift perLån, max antal.exemplarOmlån, max antalUtlåningsstyrningReservationsstyrningÖvertidsavgiftÖvertidsavgift, max per exemplar

Reservationer, max antal samt Reservationer, max antal per titel går att ställa in men de fungerar endast i kombination med exemplarreservationer.

# 6.4. Nya cirkulationsparameterar.

- Automatiserade jobb, undanta enhet. Gäller Utskick av reservationsmeddelande och Generering av krav och räkningar samt av Extern räkning. Läs också avsnitt under Verktyg | Automatiserade jobb.

- Räkningar, avgifter, Skuld större än

- Räkningar, avgifter, Tid sedan skuld skapad

Läs också avsnitt under Utskrifter.

- Samtycke, meddelande.

Gäller tilläggsmodul BOOK-IT Accept. Läs också funktionsbeskrivning för denna.

# 6.5. Cirkulationsparameter Omlån, tillåtet vid status.

Cirkulationsparametern Omlån, stopp vid status heter nu Omlån, tillåtet vid status

# 6.6. Cirkulationsparametern Reservationsavgift ej avhämtat.

Nu fungerar denna parameter också för fjärrlånereservationer.

# 7. Arkiv

7.1. Arkiv - Rapporter - Pågående lån.
 Ett fel som gjorde att fältet "Klass" blev inaktivt efter att man skrivit in ett "Till datum" är nu rättat.

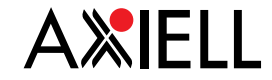

# 8. Cirkulation

# 8.1. Utlån.

Det går nu att gå till utlån från låntagarinformationen med kortkommando alt+u.

# 8.2. Omlån.

61190

Det går nu att låna om direkt om inga hinder finns. Knappen **Beslut om omlån** i Böcker hemma-fliken i fönstret Låntagarinformation är ersatt med knappen **Låna om** och den lånar om de exemplar som enligt regelverket får lov att lånas om. Om det sedan finns kvarvarande exemplar där omlån ej genomförts erbjuds man att öppna nästa steg där det går att ta bort stopp, ändra lånetid osv. Det finns även en ny knapp som heter **Fler val** och ger möjligheten att gå till fd *Beslut om omlån* direkt.

# 8.3. Låntagar-id som lånekort.

Nu kan även låntagarid användas som lånekort. Inställning för detta görs I grunddatafönstret **Organisationsstrukturer** på kontoorganisationsnivå. Om detta görs kommer alla nya låntagare att kunna använda sitt låntagar-id som ett lånekortsnummer. En retroaktiv körning av befintliga låntagarkonton kan beställas mot en avgift.

# 8.4. Låntagare.

68105

Det går nu att använda TF-nummer (samordningsnummer för asylsökande) som personnummer.

# 8.5. Sök låntagare.

Nu går det söka på Skola och klass i kombination med för- och / eller efternamn.

# 8.6. Slå ihop låntagarkonton. 2018-11-13 version 10.0.14

En ny funktion för att slå ihop låntagare finns nu. Detta görs via knapp **Slå ihop låntagare** i träfflistan i fönstret **Sök låntagare**. Knappen är behörighetsstyrd.

Följande kontroller görs som hindrar hopslagning:

\*E-lån: om låntagaren som ska tas bort har pågående e-lån.

\*Annan konto-organisation: om den som ska tas bort tillhör annan kontoorganisationer än aktuell.

\*Externa obetalda skulder.

\*Pågående Swish-betalning.

Om den man försöker ta bort är Betalningsansvarig för någon visas en kontrollfråga.

Adress: medflytt av adress görs enbart om adresstypen är annan än för det låntagarkontot som behålls. Ingen kontroll sker om adress finns, bara adressplatstypen. E-post: medflytt görs enbart om adressen inte finns på den låntagare man vill behålla. Om e-postadressen är aktiv så förblir den det.

Telefonnummer: medflytt görs enbart om telefonnummer inte finns på den låntagare man vill behålla.

Lånekort: allt flyttas med, dvs. är lånekorten aktiva på den man vill ta bort så förblir de aktiva på den man vill behålla.

Aktivitet: All aktivitet flyttas till den låntagare man vill behålla, om den inte redan finns där (unikt per låntagare, dag och cirk.ställe).

Om den låntagare man vill ta bort har en senare aktivitet än den man vill behålla, uppdateras den på låntagaren man vill behålla.

### 8.7. Sök låntagare, Träfflistan.

Nu visas inte personnummer, adress och eventuell kommentar i träfflistan för låntagare som inte tillhör den egna konto-organisationen.

### 8.8. Sök låntagare, Träfflistan.

Vid låntagarsökning gick det inte att skrolla ner i träfflistan när det var fler träffar än skärmen kunden visa när fönstret var förstorat till skärmstorlek. Detta är nu rättat och skrollning fungerar i alla lägen.

# 8.9. Låntagarinformation, utskrift av personuppgifter.

Nu kommer information i fältet Kommentar också med i utskrifterna

## 8.10. Låntagarinformation, Kommentarsfältet.

Nu går det att söka på ord i kommentarsfältet. Observera att fritextsökning inte gäller här. Sökningen görs med asterisk, med vänster och/eller högertrunkering. Till exempel \*passnummer\*.

# 8.11. Sök låntagare.

Knappen Skapa ny fungerar nu igen i fönstret Sök låntagare.

### 8.12. Utlån | Sök låntagare. 2018-10-26

Om rutan för lånekort inte har fokus kommer det upp ett meddelande om att inläsningen av ett nytt lånekortsnummer misslyckades.

### 8.13. Sök låntagare, fuzzy-sökning.

Buggrättning. Nu fungerar det att ha med komma (,) i söksträngen vid sökning i fritextfältet kombinerat med fuzzysökning.

### 8.14. Låntagarinformation, valbara fält.

Nu är det möjligt att på kontoorganisationsnivå styra vilka fält som ska finnas med i fönstret **Skapa låntagare** samt i **Låntagarinformation**. Inställning görs under **Administration - Grunddata - Cirkulation - Låntagare - Attribut**.

### 8.15. Låntagarinformation: Betalningsansvarig och Kontaktperson.

Nu är det möjligt för en låntagare att ha en eller flera kontaktpersoner. Kontaktpersonerna kan vara av följande typ: Betalningsansvarig för minderårig (ersätter Målsman), Betalningsansvarig eller Övrig kontakt. Betalningsansvarig används för utskrifter av krav, räkningar. räkningspåminnelse och extern inkasso, dock inte vid utskick via e-brev eller sms, Kontaktpersonerna kan antingen vara låntagare eller en person som inte är låntagare.

Kontaktperson som inte är låntagare: Du lägger in personen på liknande sätt som en låntagare men typar den som "ej låntagare" genom att inte välja en befintlig låntagare. Det är inte möjligt att koppla dessa till en kontoorganisation. Du får inte träff på den här personerna i vanliga låntagarsök.

En kontaktperson som inte är låntagare kan ha flera epost-adresser och flera telefonnummer, men endast en adress. När ändringar görs för en kontaktperson som inte är låntagare loggas de i ändringsloggen.

När en betalningsansvarig/kontakt-person lagts upp så kan du använda samma person för en annan låntagare. Klicka på Lägg till och sedan på de tre prickarna och sök på namn).

Vid borttagning av en kontaktperson tas koppling till den aktuella låntagaren bort, Om den aktuella kontaktpersonen har kopplats till fler låntagare visar en dialogruta låntagarid för den/de låntagare som har koppling till samma kontaktperson och namnet tas inte bort. Läs också nedan om **Mängd låntagare**.

67330

63604

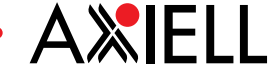

# 8.16. Låntagarinformation, fliken Signaler.

Nu visas när låntagaren kommit med på Restkravlista i låntagarinformationen, fliken Signaler i delfönstret Krav. I kolumnen Kravsteg visas nu också Restkravlista. Kolumnrubrik som var Utskickstidpunkt har ändrats till Skickat/genererat.

# 8.17. Låntagarinformation, Enhet/skola.

Buggrättning. Nu fungerar det att söka sig fram med hjälp av att skriva någon/några bokstav/bokstäver för att komma ner i listan för Enhet/Skola. Det fungerar också att använda sig av piltangenterna när man bläddrar.

# 8.18. Låntagarinformation, Swish-betalning. (Version 9.1.15)

Tilläggsmodul. I låntagarinformationens flik Skulder visas knappen Swish-betalning om modulen är öppen. Vid klick på denna öppnas ett betalningsfönster med låntagarens mobilnummer förvalt, samt e-postadress för e-kvitto. När låntagaren öppnar sin Swishapp visas information om avgiften etc. Såväl telefonnummer som e-postadress går att ändra ifall betalningen ska göras via ett annat nummer. Läs mer under funktionsbeskrivningen Swish-betalning.

#### 8.19. Skapa låntagare. 2018-11-09

71149 Fönstret Skapa låntagare är ombyggt, det är inte längre uppdelat. Du kan också välja bort vissa fält som du inte önskar visa (se Grunddata | Cirkulation | Låntagare - attribut). Fel med standardvärden har rättats i version 10.0.14.

# 8.20. Mängd låntagare.

Fönstret "Mängd låntagare kan nu användas för att söka upp de kontaktpersoner som kopplats till låntagare i BOOK-IT.

Genom att bocka för "Är kontaktperson" och göra en sökning listas de kontaktpersoner som är inlagda. För att se för vem de är kontaktpersoner för, markera en rad i träfflistan och klicka på "Kontaktperson för".

För att redigera uppaifterna om kontaktpersonen, exempelvis adress, markera raden i träfflistan och klicka på figuren alternativt dubbelklicka på raden.

2019-01-03 10.0.15. Har betalningsansvarig. Kryssrutan för att söka upp låntagare som har betalningsansvarig heter nu så (inte Har målsman som i förra versionen).

#### 8.21. Mängd låntagare och Betalningsansvariga/Kontaktpersoner. 69075 Borttag av låntagare i mängd tar hänsyn till om låntagaren är kontaktperson eller betalningsansvarig. Dessa låntagare måste hanteras separat.

# 8.22. Mängd låntagare.

Ny kryssruta med sökalternativ: Har kommentar. Kommentarerna visas i träfflistan, och kommentarerna kan här tas bort i mängd.

# 8.23. Mängd låntagare.

Det går nu att i Mängd låntagare lägga till eller ta bort behörighet till Meröppet på enhetsnivå.

# 8.24. Mängd låntagare, Skola och Klass.

Buggrättning. Vid borttag av Skola i Mängd låntagare tas nu även klassbeteckning bort från låntagaren.

63054

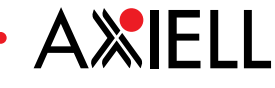

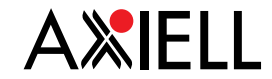

# 8.25. Mängd låntagare.

Buggrättning. Om man i Mängd låntagare markerat en låntagare och öppnat den genom att trycka Enter så öppnades två identiska låntagar-fönster. Detta är nu åtgärdat.

# 8.26. Mängd låntagare.

Buggrättning Ctrl+P. Felet med att alla sidor inte skrevs ut vid utskrift med snabbkommando är nu rättat.

8.27. Borttagning av låntagarpost. 2018-10-26 Nu går det åter bra att ta bort en låntagare som har aktiva e-lån.

# 8.28. Fuzzy search.

En tidigare felaktig begränsning på 20 tecken i låntagarsökningen är nu rättad. Felet uppstod när man använde fuzzy-sökning på låntagare med mer än 20 tecken i sitt namn.

### 8.29. Reservationer, Stängd enhet.

Buggrättning. Problemet med att ett exemplar som tillhör en stängd enhet inte fångades in på nytt till nästa i kön efter att en reservation tagits bort är nu löst. Exemplaret blev felaktigt inaktiverat som infångningsbart.

### 8.30. Överskriden hylltid.

Knappen Katalogpost är ersatt med bok-ikonen (snabbkommando **alt+E**) och det finns en ny genväg till låntagaren (snabbkommando alt+L).

8.31. Skickad e-post/sms.

Buggrättning: nu fungerar det igen att göra omutskick av sms-meddelanden.

8.32. Skickad e-post/sms.

Buggrättning: systemansvarigs e-postadress visas inte längre på skickade sms,

68654

69430

63100

62357, 62311, 62469, 62678

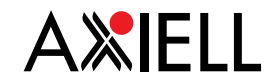

# 9. Utskrifter/Utskick

# 9.1. Räkning, avgifter.

Det är nu möjligt att skapa räkningar för diverse obetalda avgifter, som inte är kopplade till ordinarie räkningar.

Räkningar, avgifter är ett nytt meddelandeformat; två nya cirkulationsparametrar styr: Räkningar, avgifter, Skuld större än och Räkningar, avgifter, Tid sedan skuld skapad. Rökningar ska inte genereras, utan du skickar dem direkt under Nya utskrifter. Observera att vid utskrift hanteras låntagarens alla skulder, oberoende av på vilken enhet de har uppstått.

Gäller följande avgifter som inte är kopplade till aktuella krav eller räkningar. Övertidsavgifter på återlämnade ex. Reservationsavgifter, infångade reservationer Reservationsavgifter, fjärrlån, ankomstregistrerade fjärrlån Reservationsavgifter, infångade reservationer borttagna Meddelandeavgifter för återlämnade ex Meddelandeavgifter per exemplar för återlämnade ex Fjärrlåneavgifter Låneavgifter på återlämnade exemplar

För att undvika att få en stor mängd vid första utskriftstillfället kan du ange ett högt belopp i Skuld större än, och en lång tidsperiod i Tid sedan skuld skapad.

# 9.2. Plocklappar.

Låntagarens namn är borttaget från plocklapparna. De visas i fönstret, men kommer inte med på utskrifterna.

# 9.3. Plocklista/-lapp.

Nu är problemet löst med att plocklista och plocklapp tar lång tid att skriva ut på vissa ställen

# 9.4. **Reservationsmeddelande**.

Låntagar-id i Reservationsmeddelande A4 är flyttat så det inte längre visas ihop med namnet i ett fönsterkuvert.

# 9.5. Reservationsmeddelande.

Nu finns det ingen begränsning på antal tecken i titeln, i format reservationsmeddelande via sms.

# 9.6. Utskrift av exemplarinformation.

Nu visas rätt rubrik Omlokal.datum i exemplarinformationen. Tidigare visades rubriken Lokaliseringsdatum fastän datumet var Omlok.datum.

# 9.7. Liggande utskrift.

Det går åter bra att skriva ut multilistor från framsökningar i mängdfunktionerna liggande.

65155

67895

66712

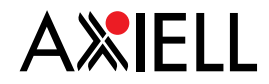

# 10. Katalog

# 10.1. Seriereservationer.

Nu går det att lägga till flera titlar till en befintlig seriereservation. I reservationsdialogen finns en ny knapp, **Lägg till i serieres.** Denna är bara aktiv när det finns en seriereservation på aktuell låntagare. Klick på denna visar reservationsfönstret, varvid du ska markera en av reservationerna i en seriereservation för att ange vilken serie det gäller. Den nya titeln hamnar sist i ordningen i den aktuella seriereservationen.

# 10.2. Expertsök, Fuzzy-sökning.

Ställs in per användare, under **Användarinställningar**/kugghjulet eller i fönstret **Användare**, per användare. Default är funktionen avstängd. Vid noll-träff på en sökfråga får man information om att sökningen inte gav nån träff och en fråga om man vill se sökresultatet från en alternativ sökning. Fuzzy används vid sökning med vissa kvalifikatorer vilka det är framgår i hjälpen för Expertsök och i grunddatafönstret **Katalog – Kvalifikatorer**.

# 10.3. Läsordning. 2018-12-20

Nytt fält, 999 med delfält a och b, är skapat för läsordning. I delfält a anges titelnummer till den del som anses vara den första i serien, på alla delar utom just del 1. I delfält b anges vilken del i serien aktuell titel är. I Kat. via mall finns en knapp som heter Läsordning. När alla delar i serien är registrerade syns numret i delen i träfflistan i Expertsök samt att knappen Serie blir aktiv.

Förberedelser: För att fält 999 ska synas i en katalogiseringsmall och kunna bli vald, flytta över fält 999 till aktuell mall/ar och ange \_ som indikatorer för båda delfälten.

# 10.4. Expertsök, sökning på antal exemplar per titel.

Två nya filterinställningar har tillkommit: Antal ex per titel samt Antal tillgängliga ex per titel. Används för att söka upp titlar som har ett visst antal ex eller fler. Filtret går att kombinera med andra filter och med sökfrågor. Klicka på Lägg till och ange minsta antal exemplar per titel.

# 10.5. Expertsök, Avvikande information Hylla.

Informationen i rutan Hylla under Avvikande information på exemplarnivå är nu sökbart. Gå till inställningar i Expertsök och välj Avvikande hyllsignum. Klicka på Lägg till (plussymbolen) och skriv in det begrepp du vill söka på.

# 10.6. Expertsök, träfflistan.

Sorteringen kan ställas in per användare under Verktyg | Användarinställningar.

# 10.7. Expertsök, vidaresökning.

Ny knapp i **Expertsök**: Senaste (F6). Knappen blir aktiv när man gjort en vidaresökning med hjälp av ett klickbart fält i katalogposten och leder tillbaka till den post man gjorde sökningen från.

# 10.8. Expertsök, sökning på exemplarnummer.

Buggrättning. Nu markeras det exemplar i fliken bestånd, som man har sökt på, oberoende om det är det senast inlagda numret eller ett tidigare nummer.

# 10.9. Expertsök, fasetter.

Buggrättning. Nu fungerar fasetterna igen i kombination med filterinställningar.

67386

13 •

### 10.10. Expertsök, fasetter.

Nu blir vidaresökningen rätt när man söker på år i fasetter.

# 10.11. Expertsök, sökhistorik.

I tidigare version av BOOK-IT hamnade den senaste sökningen längst ner i listan på fliken sökhistorik. Nu är ordningen omvänd, så att den senaste sökningen alltid ligger högst upp i listan över sökhistoriken.

# 10.12. Expertsök, katalogposter.

I formaten ISBD och Rubrik är nu titeln i fetstil, fält 245 \$a som standard för bättre läsbarhet.

Om du vill ha fler fält/delfält i fetstil kan du själv lägga till det i fönstret **Administration** | **Grunddata** | **Katalog** | **Redigeringsformat**, **beskrivning** genom att som vanligt kopiera ett befintligt format. Välj aktuellt fält, och ange därefter %bold% i aktuellt/a delfält, enligt exempel från fält 245: \$a%bold% \$h \$b \$c \$n \$p. Läs mer detaljerat i hjälpen: <u>http://bookit-hjalp10.axiell.com/web/help/genformrowframe</u>

### 10.13. Katalog, punktskriftkatalogposter i BTJMARC1.

Ledtexten i Rubrik-formatet för fält 350 i punkskriftskatalogposter är ändrad från TPBnummer till MTM-nummer.

### 10.14. Skydd av fält på delfältsnivå.

Skydd av fält på delfältnivå är nu möjligt Du gör inställningen i fönstret Grunddata-Katalog-Marc-format, beskrivning. Detta bland annat för att Libris-bibliotek ska kunna skydda hyllsignatur 852 \$h, men inte delfält \$x, där Libris skickar informationen deleted, när en post ska gallras.

### 10.15. Katalog, indexering.

Fält 852, delfält x är nu sökbart. Du kan söka posterna såhär: deleted/hy.

# 10.16.Katalogpostimport via OAI-PMH. 2018-10-26

OAI-PMH fungerar nu tillsammans med LIBRIS XL.

# 10.17. **Katalogpostimport via OAI-PMH**. 67975 69654 Buggrättning med avseende på fältskydd och skydd av hyllsignum (version 10.0.12)

### 10.18.Nya MARC-fält i BTJMARC1.

Nu finns dessa fält i BTJMARC1: 264 (Uppgift om produktion, publicering, distribution, tillverkning och/eller copyright) samt dessa tre som har med RDA-katalogisering att göra: 336 (innehållstyp), 337 (Medietyp) och 338 (Bärartyp).

10.19. **Nya funktionskoder i Expertsök** (för bibliotek med lagringsformat MARC21) 65815 Nu syns det fler funktionskoder i katalogen i formatet Rubrik, och de är också sökbara i Expertsök med kvalifikatorn /fk. De nya är bland andra: clr (Färg), bkd (Formgivare av bok), aui (Författare till förord), fmp (Filmproducent) med flera. Se hela listan i hjälpen.

### 10.20. Katalog, tillfälliga katalogposter (lpi-poster).

### Rättat i version 9.1.17.

När en beställningspost med ISBN kommer in matchar vi nu först på det mot katalogen och blir det match så läggs exspektansen (B) på befintlig post. Beställningsposten blir uppdaterad med titelnummer och postleverantör från befintlig post. Detta blir framförallt märkbart i databaser som har bytt från BURK- till Libris-poster.

10.21. **Katalog**, **tillfälliga katalogposter (lpi-poster**). 2018-11-13 version 10.0.14 71167 Nu matchas beställningsposterna mot såväl ISBN som Ean.

63225

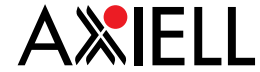

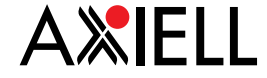

64029

59901

71172

# 10.22. Katalog, tillfälliga katalogposter (lpi-poster). Rättat i version 9.1.17.

Nu skapas inte något 008-fält i de tillfälliga katalogposterna. Bibliotek med lagringsformat MARC21: nu är inte 008-fältet obligatoriskt i fönstret Marcformat, beskrivning. Däremot ska ni se till att 008-fältet är obligatoriskt i era katalogiseringsmallar.

# 10.23. Katalog, tillfälliga katalogposter (lpi-poster).

Nu skapas inte längre hyllsignatur i Ipi-posterna (fält 081 h i BTJMARC1 och 852 h i MARC21), eftersom det ställde till det om man redigerar hyllsignum/ryggetikett hos AdLibris.

# 10.24. Katalog, exspektans.

Buggrättning. Exspektans hamnar inte längre på fjärrlånepost. Om det bara finns en fjärrlånepost med ett visst ISBN och titeln med samma ISBN beställs så skapas en tillfällig katalogpost (Ipi-post). När den permanenta posten kommer ersätter den Ipi-posten och när fjärrlånet är avslutat tar man som vanligt bort posten manuellt via Mängd katalogposter.

# 10.25. Katalog, exspektans. 2018-10-23

Om man har både BURK- och LIBRIS-poster med samma ISBN kunde expektans hamna på fel post, t ex på BURK-posten trots att det i beställningen stod postleverantör Libris. Nu matchas beställning både på postleverantör och titelnummer.

# 10.26. Katalog, uppgifter om utgivning.

Det finns nu stöd att visa uppgifter om utgivning oavsett om de ligger i marcfält 260 eller 264. Detta gäller både i klienten och i Arena/BOOK-IT PUB för formaten: *Rubrik, ISBD,* och *ALMA-postvisning*.

# 10.27.Katalog, ny medietyp E-film. 2018-12-20

MARC21. Skapas genom följande inställningar i marcformatet: 000 pos 06 = g 007 pos 0 = c och pos 1 = r Söks med hjälp av gh/ty För att detta även ska slå igenom i Arena/PUB ska ni lägga till en rad i grunddatafönstret Webb | Medieklasser: medietyp: E-film, mediaklass: eVideo.

**BTJMARC1, BURK-poster.** Lägg till en ny rad i fönstret **Grunddata - Webb- Mediaklasser**: Objektkod: LR, innehållstyp (RDA): film (strömmande)\* och mediaklass: eVideo. Därefter måste alla e-filmer omindexeras i **Mängd katalogposter**. I fält 939\$a ligger anmärkningen: film (strömmande) 939 \_\_ \$afilm (strömmande)\*. Kontrollera resultatet i Arena/BOOK-IT PUB.

Om ditt bibliotek har **Libris-poster** (om du har tjänsten Cineasterna) och lagringsformatet BTJMARC1 i din databas så måste fält 939 \_\_ \$afilm (strömmande) finnas med i de aktuella posterna.

Därefter måste alla e-filmer omindexeras i **Mängd katalogposter**. Kontrollera resultatet i Arena/BOOK-IT PUB.

Läs mer i hjälpen under Administration | Grunddata | Medieklasser, exempel 5.

# 10.28.Katalog.

Nu visas amhariska tecken korrekt.

66434

15 🔸

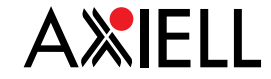

### 10.29. Expertsök.

65625

69977

67755

Nu fungerar det att söka med hjälp av länkarna i katalogposten även när man kommer till Expertsök via Exemplarinformationen.

# 10.30. Preliminär post från BURK.

Om en katalogpost är stämplad som preliminär i BURK, så stämplas den nu som Standard i BOOK-IT och man kan slå ihop den manuellt med till exempel en tillfällig katalogpost (som alltid är stämplad Standard).

### 10.31. Katalogposttypen Inköp. 2018-10-23

Katalogposttypen Inköp är borttagen eftersom den inte används.

### 10.32. Libris, gallring av bestånd. 2019-01-08 version 10.0.14

Förberedelser är gjorda i BOOK-IT för att kunna skicka gallringstransaktioner till Libris XL. Förutsättningarna för gallring administreras i fönstret **Organisationsstrukturer**, under knappen *Libris*. Gallringen sker per sigel, dvs när sista exemplaret för en viss sigel gallras i BOOK-IT, gallras beståndsposten i Libris för denna sigel.

Om en BOOK-IT-installation innehåller bibliotek med olika sigler måste informationen läggas på varje enhet. Om alla enheter i en kontoorganisation tillhör samma sigel kan informationen läggas på kontoorganisationsnivå och sen ärvas till valda enheter. Uppgifterna som ska läggas in är sigel, ClientID samt ClientSecret och de erhålls av Libris kundtjänst när lösningen sätts i produktion.

### 10.33. Libris bestånd.

Vid beståndsförfrågan från LIBRIS kunde ISBN med bindestreck göra att korrekt beståndsinformation inte visades. Detta är nu rättat.

### 10.34. **Katalogisera via mall**. 2018-11-09

Diverse förbättringar med avseende på förstoring av typsnittet och möjlighet att förhandsgranska vid ändringar av mall i grunddatafönstret Katalogiseringsmallar. En uppdateringsknapp har tillkommit, används om du gör ändringar i en katalogiseringsmall som redan är öppen.

### 10.35. Katalogisera via mall 2018-11-22 Version 10.0.15

I Katalogisera via mallar visas nu postleverantör, information om lokal ändring samt datum för när posten skapats och ändrats.

### 10.36. Katalogisering, stora poster. 2018-10-26

Det har tidigare upplevts att katalogposter tar väldigt lång tid att spara. Orsaken är identiferad och åtgärdad.

### 10.37. Expertsök, stora poster.

Nu kan man öppna stora katalogposter i Katalogisera, fritt.

### 10.38. Mängd katalogposter.

Nu skapas fält 001 i kopierade katalogposter i Mängd katalogposter.

### 10.39. Mängd katalogposter.

Det går nu bra att via Mängd katalogposter använda Ta bort i fält även när fältet innehåller klammerparantes, till exempel [Stockholm].

## 10.40. Mängd katalogposter.

Nu går det att exportera många katalogposter samtidigt.

66782

65459

61102

16 🔸

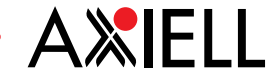

# 10.41. Mängd exemplar.

Nu räknas återlämningar igen som en aktivitet vid sökning på inaktiva exemplar. Ändring gjordes till version 9.1, men ändrades tillbaka efter protester.

# 10.42. Mängd exemplar.

Buggrättning: Det är inte längre några problem med att låna om större mängder exemplar i Mängd exemplar

# 10.43. Gallra exemplar.

Nu fungerar det att gallra exemplar som är kopplade till skuldtypen "Reservationsavgift, ej avhämtat".

10.44.Exemplarinformationen. 2019-01-03 10.0.15 72378 Nu visas tidpunkt för senaste återlämning igen (fel i version 10.0).

# 10.45. Listor 2018-11-09

I fönstret Listor finns nya alternativ för dynamiska nyhetslistor och dynamiska listor över beställda titlar för publicering i Arena. Dessa fungerar på samma sätt som dynamiska topplistor; när du skapar listorna ska du ange antal dagar istället för datum. Ett nytt automatiserat jobb "Generering av nyhetslistor" ska användas för visning i Arena.

# 11. Statistik

# 11.1. Statistik, omlån.

Nu räknas statistik för omlån till utlånande enhet, oberoende var omlånet görs. I Driftstatistiken och i statistikprofiler där organisatorisk enhet Cirkulationsställe används är det var omlånet görs som redovisas, det vill säga omlånande cirk.ställe.

# 11.2. Exemplarstatistik, reservationer.

Nu räknas statistiken för reservationer per hämtställe, inte som tidigare där de görs. Därmed fördelas statistiken för reservationer gjorda i Arena/BOOK-IT PUB mera rättvist. Detta gäller variablerna Reservationer, Res/inf/utlånat samt Res/inf/borttaget. I driftstatistiken, och statistikprofiler med variabeln Cirk.ställe kan man fortfarande få fram på vilket cirkulationsställe som reservationerna görs.

# 11.3. Exemplarstatistik, Lån.

Nu finns variabeln Lån i Exemplarstatistiken. Lån inkl omlån finns kvar, liksom Omlån.

# 11.4. Statistik på hyllsignum Dewey.

Nu stämplas exemplar med Dewey hyllsignum även när man först lokaliserar exemplar till en enhet som har Dewey, och efter detta uppdaterar katalogposten med Dewey. Bibliotek som har Dewey sedan tidigare, och där man har lokaliserat exemplar till katalogposter, som i efterhand har uppdaterats med Dewey-hyllsignum, kan beställa uppdatering av exemplaren med Dewey-signum efter uppgraderingen.

# 11.5. Aktiva låntagare.

Aktiva låntagare: nu sparas statistik om aktiva låntagare även om aktiva låntagare tagits bort.

# 11.6. Årsstatistik, MARC21.

Buggrättning. Sökfrågan YEARLY\_STAT12 hade felaktigt fått in c/ty och e/ty (dubblerat, fanns under sökfråga YEARLY\_STAT10 resp. 9). Detta är nu rättat.

61725

66357,66693

67749

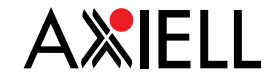

65975

# 11.7. Statistik, postnummer.

Statistikuttag där variabeln Postnummer används presenterar nu postnummer utan mellanslag, oberoende av om dessa har skrivits in med eller utan mellanslag.

- 11.8. **Korslån, hyllsignum**. 2018-11-09 Nu går det att filtrera på Hyllsignum vid uttag av statistikprofil för Korslån.
- 11.9. **Statistik, medietyper** (MARC21) 2018-11-13 version 10.0.14 69353 Efter konvertering från BTJMARC1 till MARC21 redovisas nu statistik över exemplar med medietyper istället för objektkodsgrupper.

# 12. Verktyg

# 12.1. Verktyg | Användarinställningar.

Nytt namn för fönstret som tidigare hette Inställningar (ikon Kugghjulet). Här finns nya funktioner för fönsterstorlek, sortering av träfflista i **Expertsök** samt inställning för Fuzzysökning i **Expertsök**.

### 12.2. **RFID**-integration.

Nytt fönster för aktivering/av-aktivering av RFID-integrationen i BOOK-IT. Fungerar också med snabbkommandon **Alt+P** (På) samt **Alt+A** (Av).

# 12.3. Automatiserade jobb per enhet.

Följande automatiserade jobb kan ställas in och köras per enhet: Generering och utskick av krav Generering och utskick av extern räkning Utskick av reservationsmeddelanden. Detta ger möjlighet att dels ha olika intervaller för olika enheter dels utesluta vissa enheter från de automatiserade körningarna. Om ingen enhet väljs kör jobbet som tidigare för hela kontoorganisationen.

Ett automatiserat jobb kan också knytas till en annan än den inloggade användaren. Detta för att förhindra att jobb slutar köras om en användare tas bort ur systemet. Vi rekommenderar att jobbet knyts till en "dummy-användare" som aldrig tas bort.

# 12.4. Automatiserade jobb.

Rensa katalogposter utan bestånd (rättat i version 9.1.17). Nu tar jobbet hänsyn till om katalogposten är kopplad till periodika-modulen, då tas inte en tom post bort.

# 12.5. Skicka återlämningar till externt ekonomisystem. 2018-10-26

Ändring gällande återlämningar i BOOK-IT Eco. Tidigare skapades en fil för varje återlämnad bok som varit på extern räkning vid ÅTERLÄMNINGSTILLFÄLLET. Nu skapas en fil per återlämning när ett nytt automatiskt jobb körs. Det är jobbet "Skicka återlämningar till externt ekonomisystem".

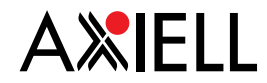

# 13. Inköp

# 13.1. Inköp – Beställningar, Utan titelnummer.

Du kan nu söka fram beställningar som skickats in i BOOK-IT utan titelnummer via statusen Utan titelnummer igen. Den gula markeringen längst till vänster i träfflistan, betyder att beställningen saknar titelnummer.

I fönstret **Inköp - Ankomstregistrering** syns den gula markeringen igen i kolumnen längst upp till vänster. Det betyder att den fortfarande är kopplad till en tillfällig katalogpost, så vill du inte lokalisera exemplar på en tillfällig katalogpost importera den permanenta posten först.

# 13.2. Inköp – Beställning, Titelnummer.

Om titelnummer uppdateras i beställningsposten ska det också göra det i lpi-posten. Gäller bara beställning från Btj och i kombination med Librisposter: Vi har konstaterat att titelnummer uppdateras efter ibland efter 10 min efter att beställningsposten har kommit in i BOOK-IT. Lpi-posten har redan skapats men blir inte uppdaterad med (det nya) titelnumret, vilket får till följd att exspektansen försvinner från lpi-posten och, i bästa fall, kommer den tillbaka dagen efter när den permanenta Libris-posten kommer.

# 13.3. Mängd beställningar.

Nu får du även med beställningar gjorda på kontoorganisationsnivå i träfflistan, oavsett vilka orderrättigheter du har, så att du bland annat kan ta bort gamla beställningar. Om du filtrerar sökningen på en särskild enhet eller avdelning kommer de inte med i träfflistan.

# 13.4. Inköp – beställning.

Om jag går till **Inköp** | **Beställning**, fliken Beställning och i Artikelinformationen klickar på Ändra och sedan uppdaterar priset, så ändras priset på samtliga öppna beställninga i artikelinformationen, i **Anslagsuppföljning** samt i **Mängd beställningar.** Det nya priset följer också med i ankomstregistreringen till exemplarinformationen.

# 14. Fjärrlån

# 14.1. Libris fjärrlåneimport.

Från och med version 9.1.17 måste en API-nyckel anges i grunddatafönstret Organisationsstrukturer för att kunna importera Libris fjärrlånposter i ett nytt format. Nyckeln finner du inloggad i Libris Fjärrlån under menyvalet *Inställningar*, allra längst ner på sidan. OBS! det är väldigt liten text.

# 14.2. Fjärrlån, MARC21.

Vid fjärrlåneimport från Libris blir det inte längre medietyp Okänd, utan A = tryck. Vid fjärrlåneimport via SRU följer ISBN med, och det blir inte felaktiga blanksteg i början av diverse fält.

# 14.3. Automatisk fjärrlåneimport från Libris. 2018-10-26

Buggrättning. Nu fungerar de automatiska fjärrlåneimporterna från Libris även när enheterna har olika sigler. Felet innebar att importerna fungerade endast för den enhet som användaren som aktiverade det automatiserade jobbet tillhörde.

58916

10963

66468

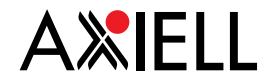

# 15. Periodika

# 15.1. Periodika - Årskörning.

Automatisk generering av utgivningsplaner Nu kan du samtidigt som du gör en årskörning också välja att generera utgivningsplaner automatiskt. För att de ska bli automatiskt genererade måste följande kriterier vara uppfyllda:

1. Att det finns en utgivningsplan för tidskriften föregående år.

2. Att det finns en prenumeration kopplad till tidskriften.

3. Att numreringen börjar på 1, enligt regelverket, till exempel: 2018:01 till 2018:10

De tidskrifter som inte har fått en utgivningsplan genererad enligt ovanstående kriterier, kan du söka fram i fönstret **Förvärv | Periodika | Prenumeration**, genom att ange aktuellt år i fältet *Saknar utgivningsplan* och därefter manuellt generera utgivningsplaner för dem.

# 15.2. Periodika | Prenumeration, rensning av sökfråga.

När man har gjort en sökning och ska göra en ny så blir nu sökfrågan markerad när man placerar markören i sökfältet (som det fungerar i Expertsök).

# 16. Flex

# 16.1. Överskriden hylltid.

Överskriden hylltid finns nu som en funktion i Flex.

# 16.2. **Omlån**.

61725

65812

Nytt felmeddelande om man ej markerat något exemplar för omlån: "Minst ett exemplar måste vara markerat för omlån". Bekräftelse på hur många av omlånen som gått igenom utgår nu från antalet markerade exemplar och inte från det totala antalet lån.

# 16.3. Ny låntagare.

Programmeringen för Lägg till ny låntagare har gjorts om så att den aldrig använder sig av webbläsarens funktion Autofyllning.

# 16.4. Organisationsnummer.

Nu fungerar det att lägga in organisationsnummer i fältet för personnummer också i Flex.

# 16.5. Plocklistan.

Nu finns det möjlighet även i BOOK-IT Flex att söka på datumintervall för giltighetstid och när reservationer är skapade.

# 16.6. Förvald enhet/skola.

Nu går det att ha förvald enhet/skola vid sökning på låntagare och vid utlån och omlån. Ställs in per roll genom markering i ruta för Förvald enhet i fönstret **Roller**.

# 16.7. Låntagargrupper.

När låntagarkategori och låntagarargrupper används visas nu rätt grupper utifrån den låntagarkategori som valts.

# 16.8. Låntagare. 2018-11-09

Det går nu att använda TF-nummer (samordningsnummer för asylsökande) som personnummer också i Flex.

68105

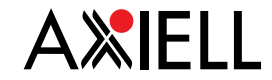

# 16.9. **Träfflistor**. 2018-11-09

Framsökta träfflistor i Flex finns kvar även om du går till en annan flik, och sedan går tillbaka. Gäller Träfflistor som sparas i sessionen: Katalogsökning,\* Plocklista, Gallringslista (inventera), Ej avhämtat (Överskriden hylltid).

# 17. Z39.70

# 17.1. Hanteringsregler.

Stjärnrad på konto-organisationsnivå slår inte längre ut eventuella undantag iför medietyp i hanteringsreglerna.

# 17.2. Infångning av exemplarreservation. 66658 Buggrättning. Nu fångas också exemplarreservationer in vd återlämning i automat.

# 18. Arena/BOOK-IT PUB

# 18.1. Omslagsbilder.

Länkar till omslagsbilder som finns i marcfält 856 visas nu som omslagsbild i Arena om ordet "omslagsbild" finns i delfält z.

# 18.2. Alma-Export.

Buggrättning i formatet Alma-Exports, som styr bland annat innehållet av fasetter och katalogpostinformationen i Arenas träfflistor. Vid förekomst av två olika serier (i fält 440 eller 490) visas nu alla förekomster korrekt.)

18.3. Volymnummer för serier är nu sökbara i Arena.

# 18.4. Betala skulder.

Nu går det att betala flera olika skulder i en och samma transaktion.

# 19. Låntagarimport

# 19.1. Navet, buggrättning.

Nu fungerar det korrekt vid låntagarimport via Navet också för tilltalsnamn med bindestreck.

# 19.2. Personnummer som lånekort.

Nu skapas "personnummer som lånekort" även vid uppdatering av låntagarkonto via inläsning av elevregister, inte bara då kontot skapas.

70300

69790

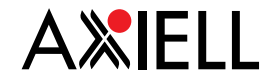

# 20. FreeLib

# 20.1. Utskrifter Skola och Klass.

De nya begreppen för Skola och Klass (som kom i BOOK-IT 9.0) finns nu med i påminnelser samt på reservationskvitto. De gamla begreppen för skola och klass heter nu Kategori och Grupp och finns fortfarande med i rapporterna.

# 20.2. Skola och Klass.

De nya begreppen för Skola och Klass (som kom i BOOK-IT 9.0) finns nu i övre sökfältet i menyn Sök låntagare, Utlån och Omlån. De gamla begreppen finns kvar i den undre delen av fönstret i dessa menyer och heter Låntagarkategori och Låntagargrupp. I dessa menyer är följande fält borttagna: Räkningsnummer, Riktnummer och Skuldstorlek.

De nya begreppen Skola och Klass finns också på låntagarens konto efter Födelsedatum, därefter kommer de gamla begreppen och är omdöpta till Låntagarkategori och Låntagargrupp.

# 20.3. FreeLib, förvald skola.

För att få inloggad skola förvald i listrutan Skola i FreeLib, anger du det i BOOK-IT för aktuell roll i fönstret Administration | Roller, genom att markera kryssrutan: "Använd inloggad enhet som förvald". Det påverkar FreeLib:s fönster: Sök låntagare, Utlån och Omlån.

# 20.4. TF-nummer som personnummer. 2018-10-23

Det går nu att skriva in och söka låntagare med TF-nummer: Observera att det måste skrivas in enligt följande ÅÅMMDD-TFxx (ÅRMÅNADDAGstreck TF(versaler)två siffror.

# 20.5. Aktiv adress.

63251

Buggrättning. Ändring av namn eller språk på låntagarposten gjorde att adressen blev inaktiv.

# 21. BOOK-IT Eco

# 21.1. Extern räkning:

Om man väljer att ha övertidsavgift/meddelandeavgift av extern räkning så fungerar det nu att betala räkningen även om samtliga lån är återlämnade.

# 21.2. Cirkulation | Hantera externa räkningar.

I fönstret Cirkulation | Hantera externa räkningar visas nu låntagarens personnummer i träfflistan, och i detaljfliken för respektive låntagare finns markering för exemplar som är fjärrlånade.

# 21.3. Cirkulation | Hantera externa räkningar.

I fönstret **Cirkulation | Hantera externa räkningar** finns nu knapp **Ångra godkänn**, för att kunna göra just det.

# 21.4. Skicka återlämningar till externt ekonomisystem. 2018-10-26

Ändring gällande återlämningar, tidigare skapades en fil för varje återlämnad bok som varit på extern räkning vid ÅTERLÄMNINGSTILLFÄLLET. Nu skapas en fil per återlämning när ett nytt automatiskt jobb körs. Det är jobbet "Skicka återlämningar till externt ekonomisystem". Detta jobb måste väljas för att återlämningarna ska fungera.

22 🔸